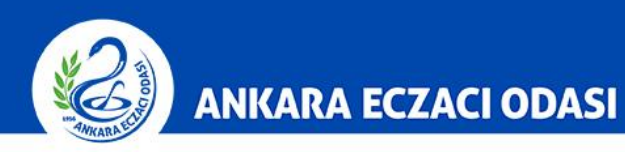

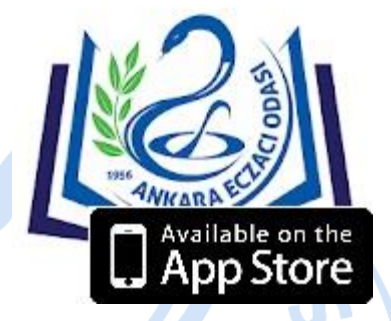

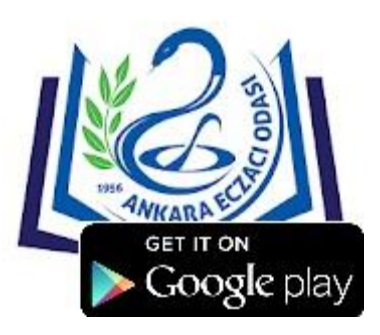

AEO Rehber Mobil uygulamasını üstteki uygulama simgelerine tıklayarak veya Mobil cihazınızdan Android için «Google Play», Apple için «App Store» kullanarak indirebilirsiniz. Mobil ödeme için «AEO Rehber» uygulamasını kullanmanız gerekmektedir.

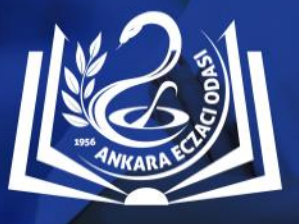

ankara eczaci odasi **REHBERİ** 

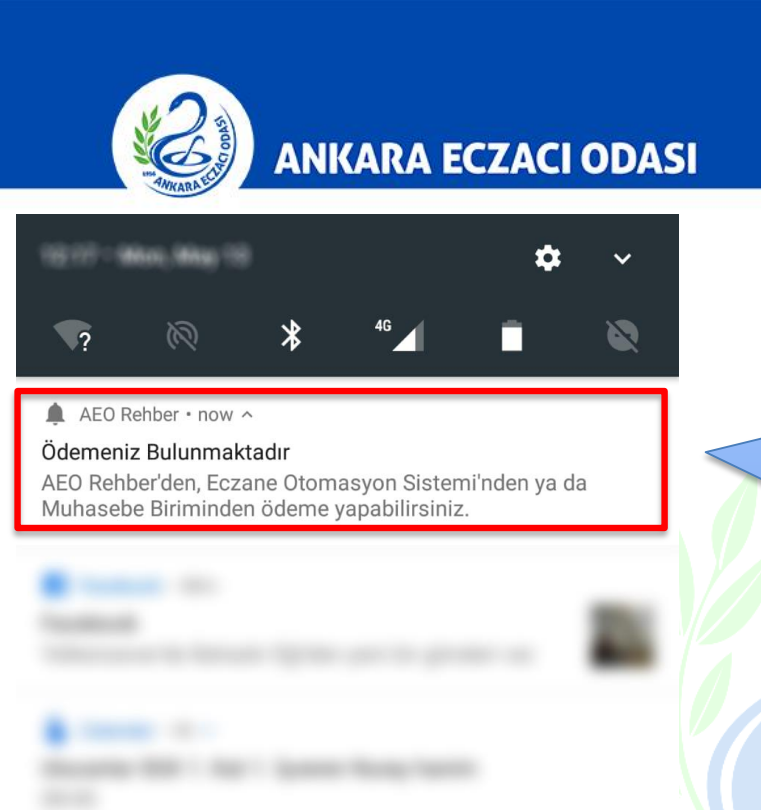

 Sıralı dağıtım tarafından reçeteniz okunup %1 ödemeniz olduğu takdirde telefonunuza ödemeniz olduğuna dair mesaj bildirimi gelecektir. Mesaja tıkladığınız zaman AEO Rehber uygulaması açılacaktır.

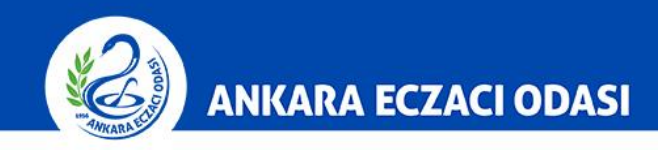

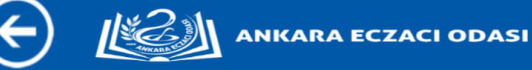

Ödemeniz Bulunmaktadır

 Karşınıza gelen konuşma ekranından Odamız personeline sormak istediğiniz konu hakkında mesaj yazabilirsiniz.

Mesajınızı yazınız

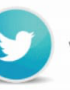

ANKA

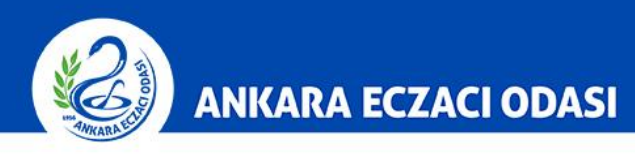

|                                   | ANKARA ECZA               |                                  |                                                                                                    |
|-----------------------------------|---------------------------|----------------------------------|----------------------------------------------------------------------------------------------------|
| Rehberde arama<br>DIREKT MESAJLAR | yapabilirsiniz<br>ODAMIZ  | ECZANE ECZACILARI                | 3. AEO Rehber ana sayfasını<br>aşağıya kaydırarak <b>«Borç ve</b><br><b>Alacaklarım»</b> butonuna basınız. |
| KAMU <sup>F</sup> CZACILARI       | ÖZEL SEKTÖR<br>ECZACILARI | MESLEĞINI İCRA<br>ETMEYEN ÜYELER | 1956<br><b>А</b> МКА                                                                                       |
| BORÇ VE<br>Alacaklarım            | SORUN BILDIR              |                                  |                                                                                                    |
| f                                 | www.facebook.com/a        | nkaraeczaci                      |                                                                                                    |

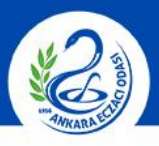

### ANKARA ECZACI ODASI

ANKARA ECZACI ODASI

Borçlarım Alacaklarım Eski Ödemelerim

Bu ekranda sadece sıralı reçete dağıtımı ile ilgili borç ve alacak bilgisi sorgulanmaktadır. Aidat borçlarınız için lütfen muhasebe birimimiz ile irtibata geçiniz

Tutar: İşlem No: Tipi:%**1 Mor Turuncu** Açıklama:deneme ekranı

Toplam Borcunuz:

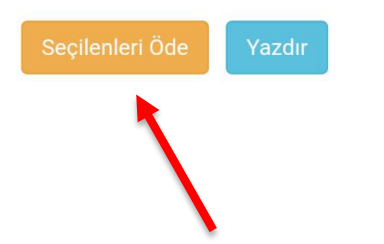

4. Borç ve Alacaklarım sayfasında Ödemeniz gereken tutar ve reçete tipi ile ilgili bilgi ekrana gelecektir.
Birden fazla borcunuz var ise toplu ödemek için sağında bulunan boşluğa tıklayıp seçiniz ve **«Seçilenleri Öde»** butonuna basınız. Ayrıca bu ekrandan sekmeleri kullanarak Alacaklarınızı ve Eski ödemelerinizi de görebilirsiniz.

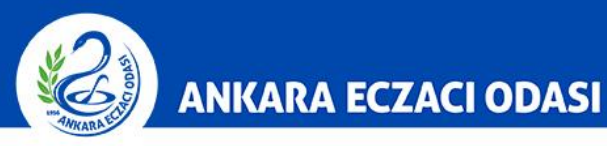

### ANKARA ECZACI ODASI

### Fatura seçiminiz

| Elden alacağım      |                |       |  |
|---------------------|----------------|-------|--|
| İşlem Numarası      | Тірі           | Tutar |  |
| 0.6003464604665054  | %1 Mor Turuncu | 6.0   |  |
|                     | TOPLAM:        | 6,01  |  |
| Kredi Kart Numarası |                |       |  |
| (88958880001589-9-) |                |       |  |

Güvenlik Kodu

Son Kullanma Ayı

Son Kullanma Yılı

### Visa/MasterCard

| V | i | s | 6 |
|---|---|---|---|
| v | ٠ | 0 | c |

Elden alacağım <br/>
Kargo ile gönderilsin (+ 6,90 TL)

5. Kart bilgilerinizi ilgili boşluklara girerek «Fatura Seçiminiz» kısmından «Elden alacağım veya Kargo ile gönderilsin» seçeneğinden birini seçiniz. Ardından «Ödemeyi Tamamla» butonuna basınız.
Kargo ile gönderilmesini isterseniz Kargo ücreti 6,90 TL'dir.

Ödemeyi Tamamla

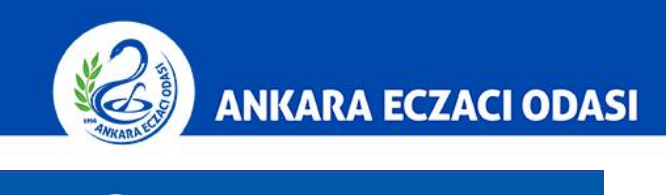

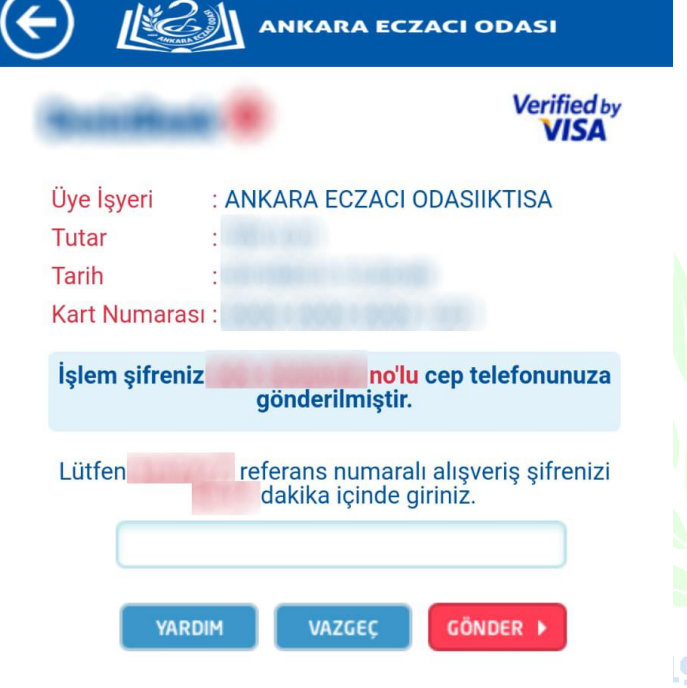

 6. 3D Online ödeme sistemi ile bankanız tarafından cep telefonunuza gönderilen SMS kodunu boşluğa giriniz.

ANKAN

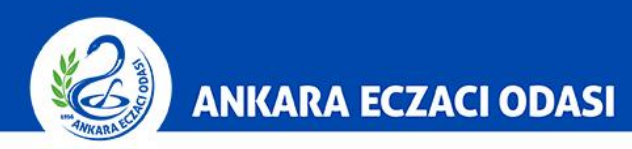

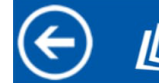

ANKARA ECZACI ODASI

Ödeme işlemi başarıyla tamamlandı

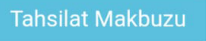

7. Karşınıza bu ekran geldiğinde
 ödemeniz başarıyla gerçekleşmiş
 demektir. **«Tahsilat Makbuzu»** butonuna basarak Makbuzu
 cihazınıza indiriniz.

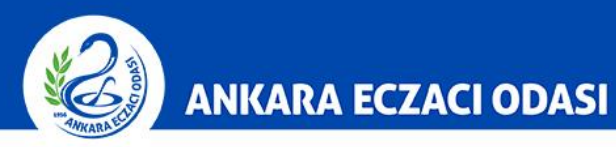

| ÷            | tah         | silatma            | akbu      | zu (2)        | •••    | Q           | <b>À</b> | :    |  |
|--------------|-------------|--------------------|-----------|---------------|--------|-------------|----------|------|--|
|              |             |                    |           |               |        |             | 1/1      | l)   |  |
| -            |             | ANKARA E           | ECZACI OI | DASI TAHSİLAT | MAKBUZ | U           |          |      |  |
| şlem Numa    | arası       | Tipi<br>%1 Mor Tur | uncu      | Açıklama      | TOPLA  | Tutar<br>A: |          | -0.4 |  |
| elgeyi sakla | amayı unutn | nayınız            |           |               |        |             |          |      |  |
|              |             |                    |           |               |        |             |          |      |  |
|              |             |                    |           |               |        |             |          |      |  |
|              |             |                    |           |               |        |             |          |      |  |
|              |             |                    |           |               |        |             |          |      |  |
|              |             |                    |           |               |        |             |          |      |  |
|              |             |                    |           |               |        |             |          |      |  |
|              |             |                    |           |               |        |             |          |      |  |
|              |             |                    |           |               |        |             |          |      |  |
|              |             |                    |           |               |        |             |          |      |  |
|              |             |                    |           |               |        |             |          |      |  |
|              |             |                    |           |               |        |             |          |      |  |
|              |             |                    |           |               |        |             |          |      |  |
|              |             |                    |           |               |        |             |          |      |  |
|              |             |                    |           |               |        |             |          |      |  |

 Tahsilat makbuzunu saklayınız. Mümkünse çıktı şeklinde belgeleyiniz. Daha sonra elektronik onay işlemini gerçekleştirebilirsiniz.